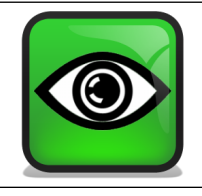

٢

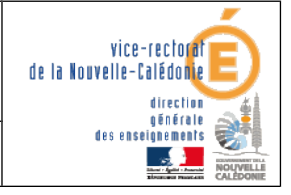

Installation de UltraVNC

.

## 

| Historique des versions |                   |            |                |  |  |
|-------------------------|-------------------|------------|----------------|--|--|
| N° de version           | Eléments modifiés | Date       | Rédacteur      |  |  |
| 1.0                     |                   | 09/05/2012 | Benjamin TALON |  |  |
|                         |                   |            |                |  |  |

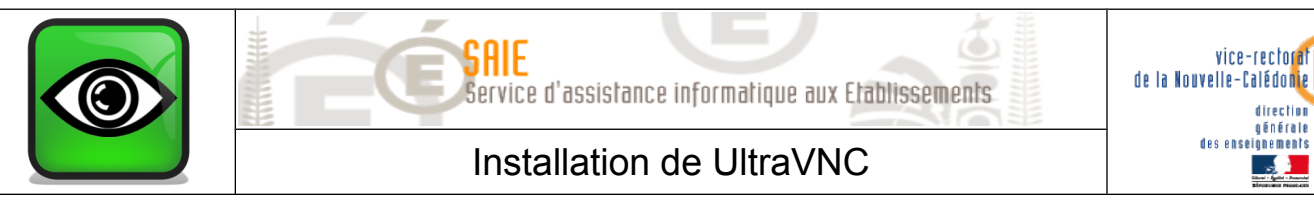

## I. Installation de UltraVNC

Télécharger le fichier d'installation de UltraVNC en cliquant sur : UltraVNC 1.0.9.6.2

| Exécuter le fichier télécha | rgé 🧧 | UltraVNC_1.0.9.6.2_Setup.exe<br>3,7 Mo — uvnc.com                                     |
|-----------------------------|-------|---------------------------------------------------------------------------------------|
|                             | ۲     | Veuillez sélectionner la langue qui sera utilisée<br>par l'assistant d'installation : |
|                             |       | Français 🗸                                                                            |
|                             |       | OK Annuler                                                                            |

Sélectionner **Français** pour la langue d'installation et cliquer sur **OK**.

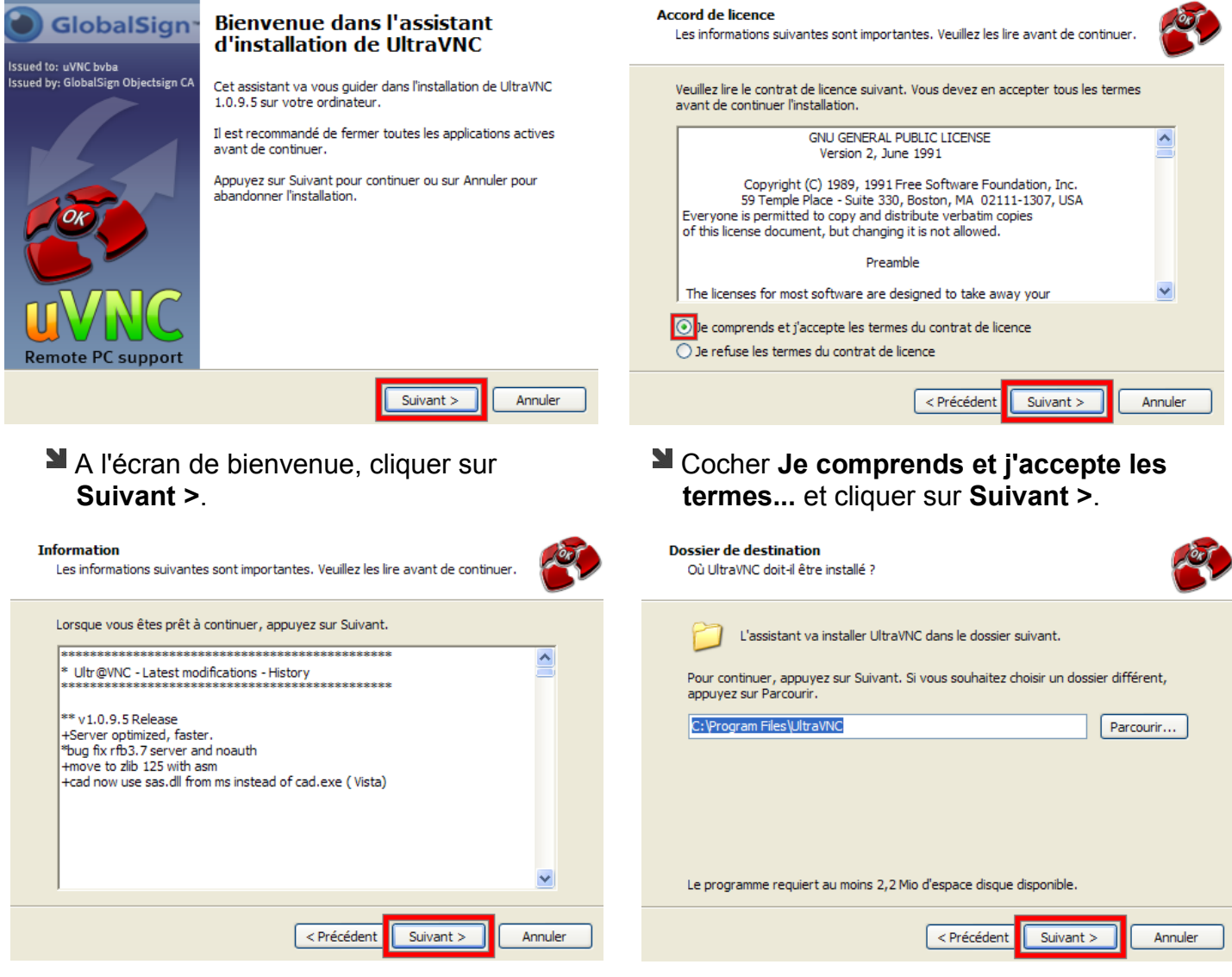

Cliquer sur Suivant >.

Cliquer sur Suivant >.

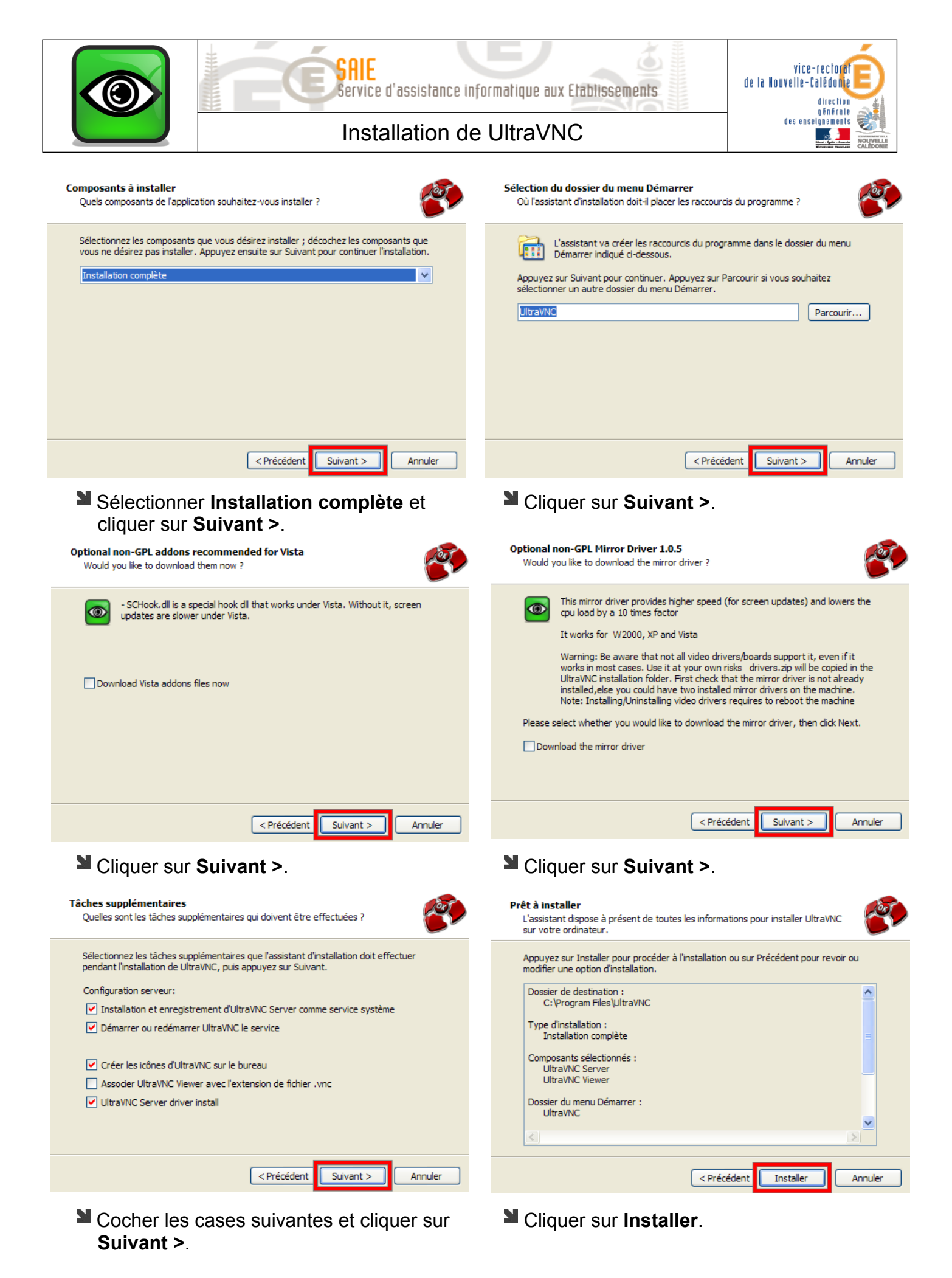

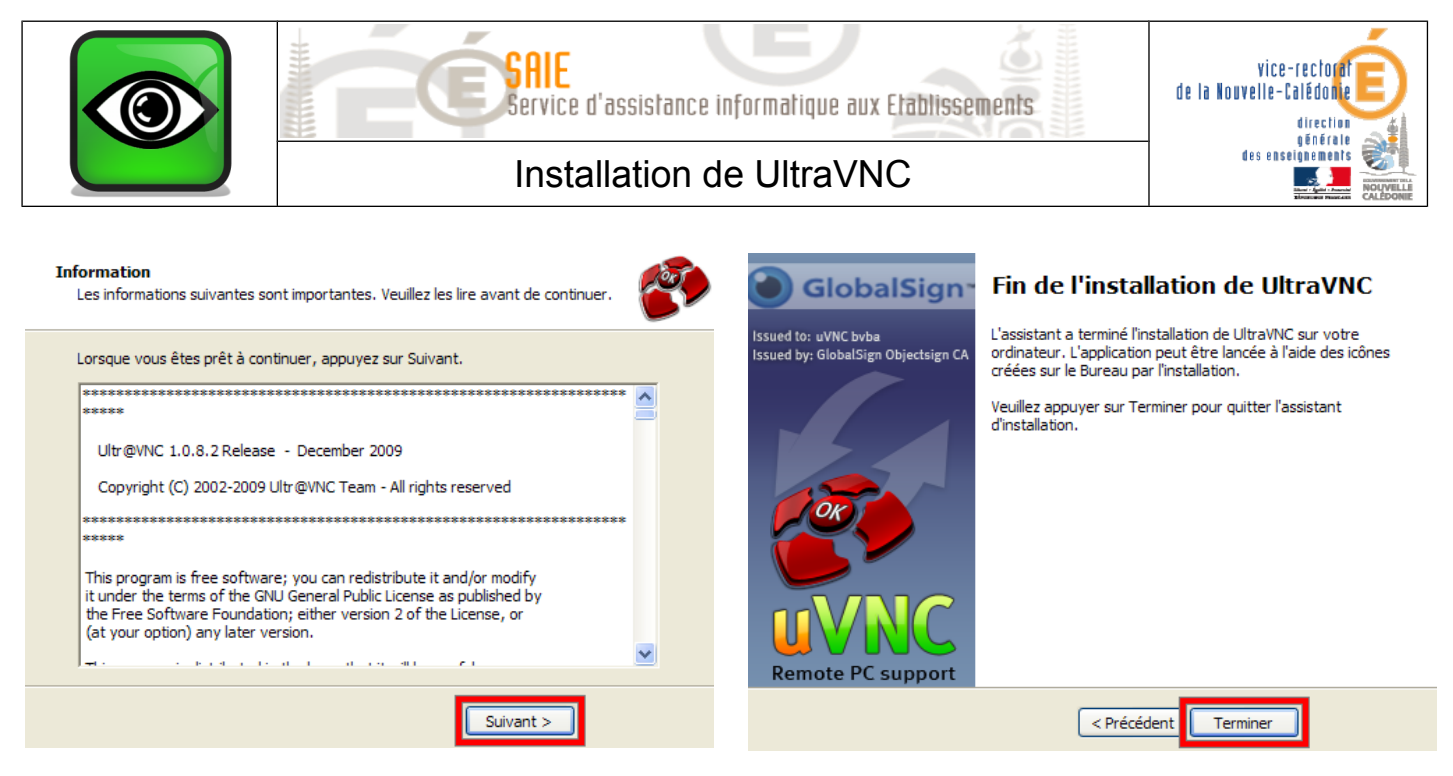

Cliquer sur Suivant >.

Cliquer sur **Terminer**.

## II. Paramétrage du serveur

La fenêtre de paramétrage apparaît à la fin de l'installation.

| Incoming Connections                                                                                                    | <ul> <li>When Last Client Disconnects</li> <li>Do Nothing</li> </ul> | Query on incoming connection                                                                                                    |  |
|----------------------------------------------------------------------------------------------------|----------------------------------------------------------------------|----------------------------------------------------------------------------------------------------|--|
| Display Number or Ports to use:                                                                                                    | O Lock Workstation (W2K)                                             | Timeout: 10 seconds                                                                                                    |  |
| ODisplay N° 0                                                                                                    | <ul> <li>Logoff Workstation</li> </ul>                               | Default action:      Refuse      Accept                                                                                                    |  |
| OPorts Main: 5900 O Auto                                                                                                    | Keyboard & Mouse                                                     | Multi viewer connections                                                                                                    |  |
| Http: 5800                                                                                                    | Disable Viewers inputs                                               | Disconnect all existing connections                                                                                                    |  |
| Enable Javaviewer (Http Connect)     Allow Loopback Connections                                                                               | Disable Local inputs                                                 | Keep existing connections                                                                                                    |  |
|                                                                                                    | Japanese                                                             | Refuse all new connection                                                                                                    |  |
| VNC Password: ••••••••<br>View-Only Password:<br>Kequire MS Logon (User/Pass./Joon<br>New MS Logon (supports multiple<br>Configure MS Logon G | ann)                                                                 | Remove Aero (Vista)     Remove Wallpaper for Viewers     Enable Blank Monitor on Viewer Request     Disable Only Inputs on Blanking Request     Enable Alpha-Blending Monitor Blanking     Capture Alpha-Blending     DisableTrayIcon |  |
| File Transfer  Enable User impersonation                                                                                                    | on (for Service only)                                                | Forbid the user to close down WinVNC<br>Default Server Screen Scale: 1 / 1                                                                                                    |  |
| DSM Plugin                                                                                                    | ging<br>.og debug infos to the WinVNC.log file                       |                                                                                                    |  |
| OK Apply                                                                                                    | Cancel Pat                                                           | h: C:\Program Files\UltraVNC                                                                                                    |  |

- Saisir le mot de passe « vnc » dans VNC Password.
- Ne rien saisir dans View-Only Password et cliquer sur OK.